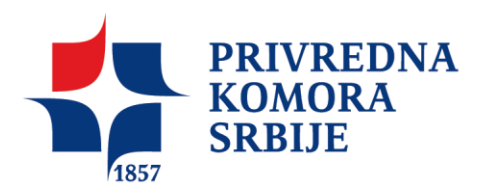

## Kako proveriti serijski broj sertifikata i eksportovati sertifikat

Za operativni sistem Microsoft Windows aktivirajte opciju skrivene ikone (*Hiden Icons*) klikom na mali trouglić u donem desnom delu ekrana i pokrenite dvoklikom *token manager ikonicu*. Ova ikonica je ista na svim verzijama operativnog sistema Windows i nalazi se uglavnom sa donje desne strane Vašeg ekrana.

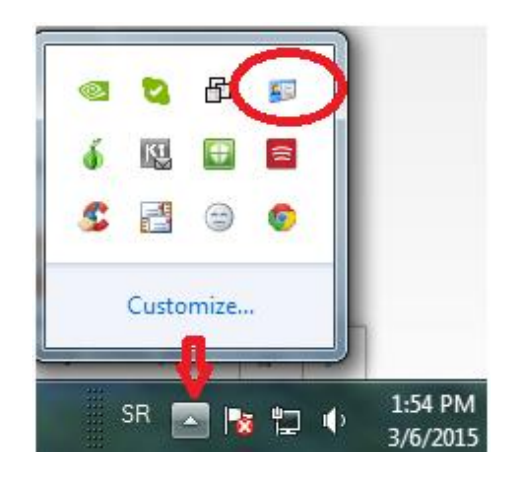

Slika 1

**Izaberite odgovarajući sertifikat i dvokliknite na njega**. Informaciju koji sertifikat se zahteva možete dobiti od davaoca usluge servisa na koji treba da prosledite podatke o serijskom broju sertifikata. Obično je to drugi sertifikat sa *Key type* oznakom *Signature* (slika2).

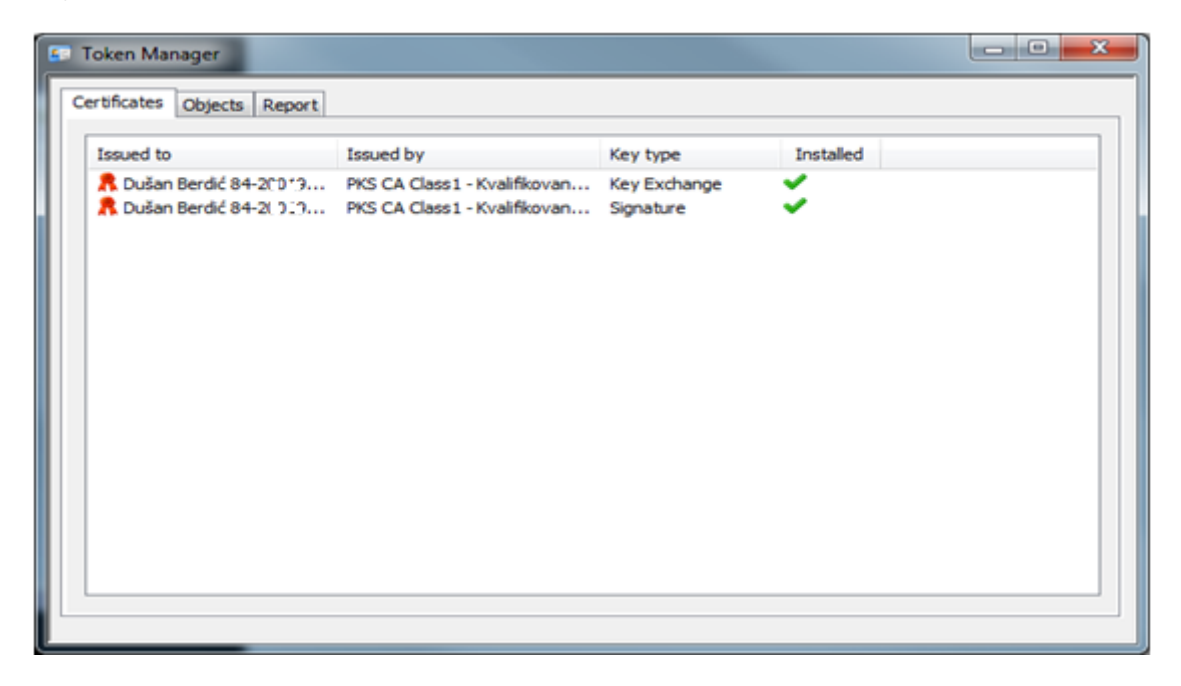

Slika 2

Kliknite na dugme *Details* kao na slici 3 (na ovoj slici se vidi i period validnosti sertifikata)

| Certificate                                                                                         |
|----------------------------------------------------------------------------------------------------|
| General Details Certification Path                                                                  |
| Certificate Information                                                                             |
| This certificate is intended for the following purpose(s):<br>• All application policies            |
|                                                                                                    |
|                                                                                                    |
| Issued to: Dušan Berdić 84-2 01961./1034.)                                                          |
| Issued by: PKS CA Class1 - Kvalifikovani sertifikati                                                |
| Valid from 11/23/2012 to 11/23/2013<br>You have a private key that corresponds to this certificate. |
| Install Certificate Issuer Statement                                                                |
| ОК                                                                                                  |

Slika 3

Kliknite na polje Serial number, kao na slici 4.

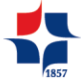

U donjem polju pojaviće se serijski broj Vašeg sertifikata koji možete obeležiti, kopirati i poslati davaocu usluge servisa za koji je ova informacija neophodna.

| Certificate                                       | <b>—X</b> —                        |
|---------------------------------------------------|------------------------------------|
| General Details Certification Path                |                                    |
| Show: <all></all>                                 | <b>-</b>                           |
| Field                                             | Value                              |
| Version 📃                                         | V3 =                               |
| Serial number                                     | 5a 07 bb 99 9f 1d 57 eb            |
|                                                   | sha256RSA                          |
| Signature hash algorithm                          | sha256                             |
| Valid from                                        | Friday, November 23, 2012 4        |
| Valid to                                          | Monday, November 23, 2015          |
| Subject                                           | Dušan Berdić 84-200 - 31.37-10     |
| 5a 07 bb 99 9f 1d 57                              | eb                                 |
| Ed<br>Learn more about <u>certificate details</u> | it Properties <u>C</u> opy to File |
|                                                   | ОК                                 |

Slika 4

## U ovom sertifikatu, serijski broj je 5a 07 bb 99 9f 1d 57 eb

**Eksportueje se** uglavnom ključ sa oznkom **Signature**. U polju **Certificates** Token Managera dvokliknite taj sertifikat kao na slici 5

| 1             | cts   Report   C      | Configuration                |              |           |  |
|---------------|-----------------------|------------------------------|--------------|-----------|--|
| Issued to     |                       | Issued by                    | Key type     | Installed |  |
| 👧 Dušan Berdi | 684-20019 C           | PKS CA Class1 - Kvalifikovan | Key Exchange | ×         |  |
| R Dušan Berd  | ć 84- <b>300</b> 1963 | PKS CA Class1 - Kvalifikovan | Signature    | ~         |  |
|               |                       |                              |              |           |  |
|               |                       |                              |              |           |  |
|               |                       |                              |              |           |  |
|               |                       |                              |              |           |  |
|               |                       |                              |              |           |  |
|               |                       |                              |              |           |  |
|               |                       |                              |              |           |  |
|               |                       |                              |              |           |  |
|               |                       |                              |              |           |  |
|               |                       |                              |              |           |  |
|               |                       |                              |              |           |  |
|               |                       |                              |              |           |  |
|               |                       |                              |              |           |  |

Slika 5

Zatim, kliknite na polje **Copy** to File kao na slici 6:

| Certificate                                                                 |                                                                                                    | ×        |
|-----------------------------------------------------------------------------|----------------------------------------------------------------------------------------------------|----------|
| General Details Certification Pat                                           | h                                                                                                    |          |
| Show: <all></all>                                                           | •                                                                                                    |          |
| Field                                                                       | Value                                                                                                    | <u> </u> |
| Version<br>Serial number<br>Signature algorithm<br>Signature hash algorithm | V3<br>5c b : 14 ዮን 62 ዓይ f0 cd<br>sha256RSA<br>sha256                                                                          | II       |
| Valid from                                                                  | PKS CA Class 1 - Kvalifikovani s<br>Thursday, November 26, 2015<br>Monday, November 26, 2018<br>Duče Rezdić 84, 2001 16 17, 22 | -        |
|                                                                             |                                                                                                    |          |
| Learn more about <u>certificate detail</u>                                  | Edit Properties Copy to File                                                                                                   |          |
|                                                                             | 0                                                                                                    | Slika    |

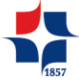

... zatim kliknite na Next kao na slici 7:

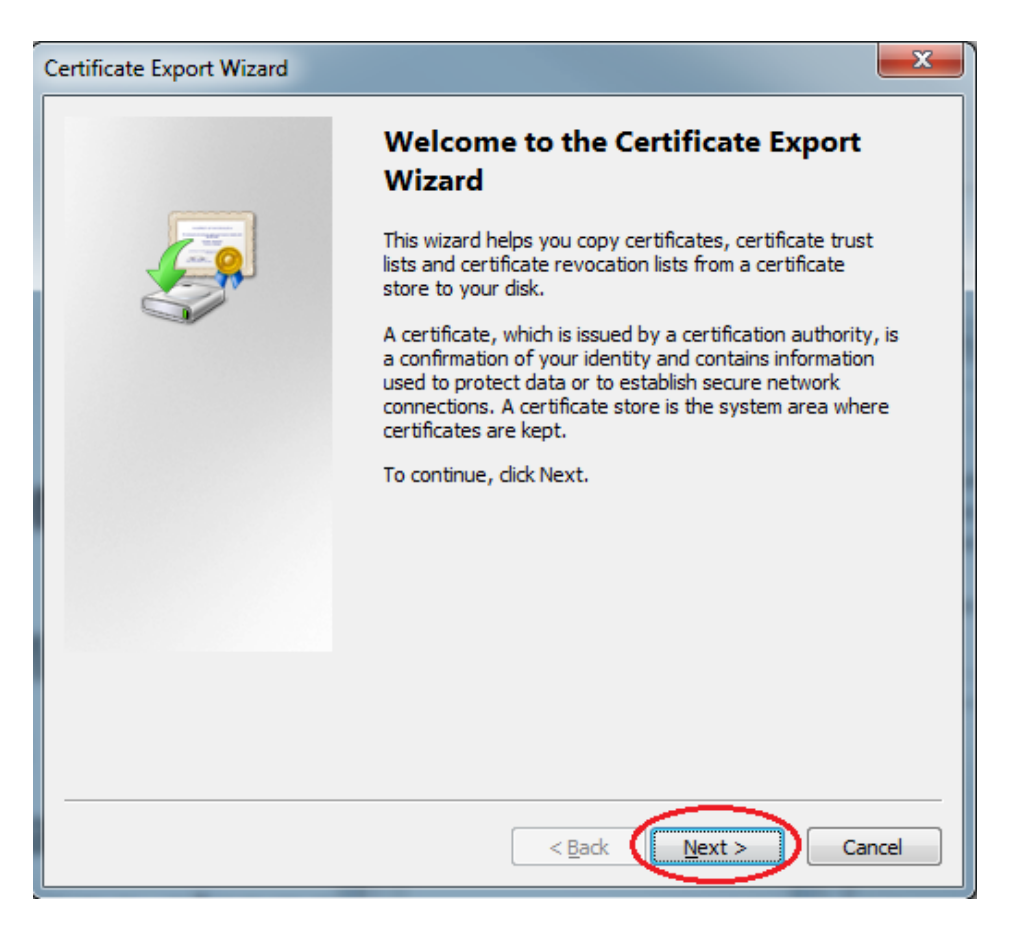

Slika 7

Kod sledećeg koraka, treba čekirati polje **No, do not export the private ke**y i opet kliknuti **Next**, kao na slici 8:

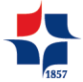

5

| Certificate Export Wizard                                                                                                    |
|----------------------------------------------------------------------------------------------------|
| Export Private Key<br>You can choose to export the private key with the certificate.                                                       |
| Private keys are password protected. If you want to export the private key with the certificate, you must type a password on a later page. |
| Do you want to export the private key with the certificate?                                                                                |
| $\bigcirc$ Yes, export the private key                                                                                                    |
| No, do not export the private key                                                                                                    |
| Note: The associated private key is marked as not exportable. Only the certificate can be exported.                                        |
|                                                                                                    |
|                                                                                                    |
| Learn more about <u>exporting private keys</u>                                                                                             |
| < <u>B</u> ack <u>N</u> ext > Cancel                                                                                                    |

Slika 8

Zatim, izabrati polje DER encoded binary X.509 (.CER) i kliknuti Next kao na slici 9:

| Certificate Export Wizard                                                        |
|----------------------------------------------------------------------------------|
| Export File Format<br>Certificates can be exported in a variety of file formats. |
| Select the format you want to use:                                               |
| DER encoded binary X.509 (.CER)                                                  |
| Base-64 encoded X.509 (.CER)                                                     |
| Cryptographic Message Syntax Standard - PKCS #7 Certificates (.P7B)              |
| Indude all certificates in the certification path if possible                    |
| <u>Personal Information Exchange - PKCS #12 (.PFX)</u>                           |
| Indude all certificates in the certification path if possible                    |
| Delete the private key if the export is successful                               |
| Export all extended properties                                                   |
| Microsoft Serialized Certificate Store (.SST)                                    |
| Learn more about <u>certificate file formats</u>                                 |
|                                                                                  |

Slika 9

U polju koje se pojavilo **upišite** svoje **ime i prezime** u polju **File Name** i kliknite **Save** kao na slici 10:

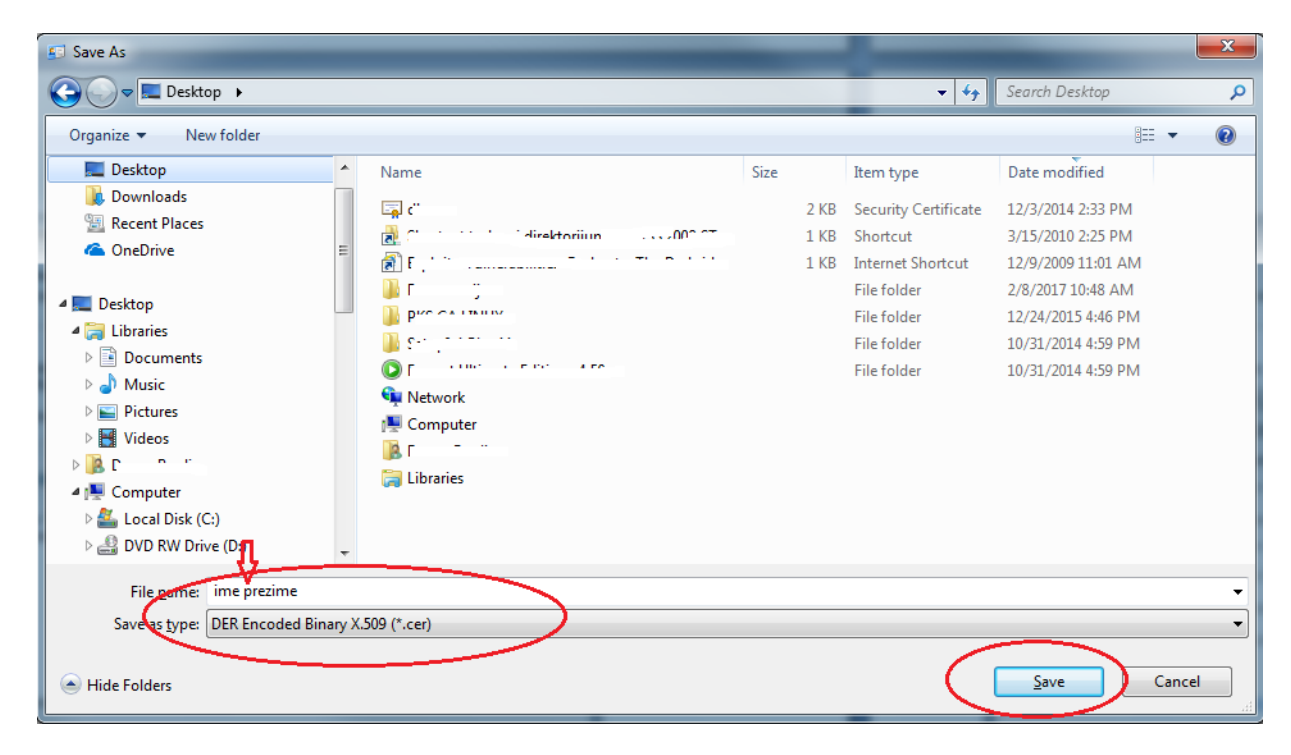

Slika 10

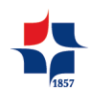

Klikom na **Browse** izaberite lokaciju gde želite da se novi fajl sačuva. Predlog je da to bude folder **Desktop**, a zatim kliknite **Next**, kao na slci 11:

| Certificate Export Wizard                                         | ×           |
|-------------------------------------------------------------------|-------------|
| File to Export<br>Specify the name of the file you want to export |             |
| Eile name:                                                        |             |
| C: \Users\d` \sht.br/ \ic\Desktop\ime prezime.cer                 | Browse      |
|                                                                   |             |
|                                                                   |             |
|                                                                   |             |
|                                                                   |             |
|                                                                   |             |
|                                                                   |             |
|                                                                   |             |
| < <u>B</u> ack Ne                                                 | xt > Cancel |

Slika 11

Na sledećoj slici kliknite Finish kao na slici 12:

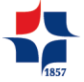

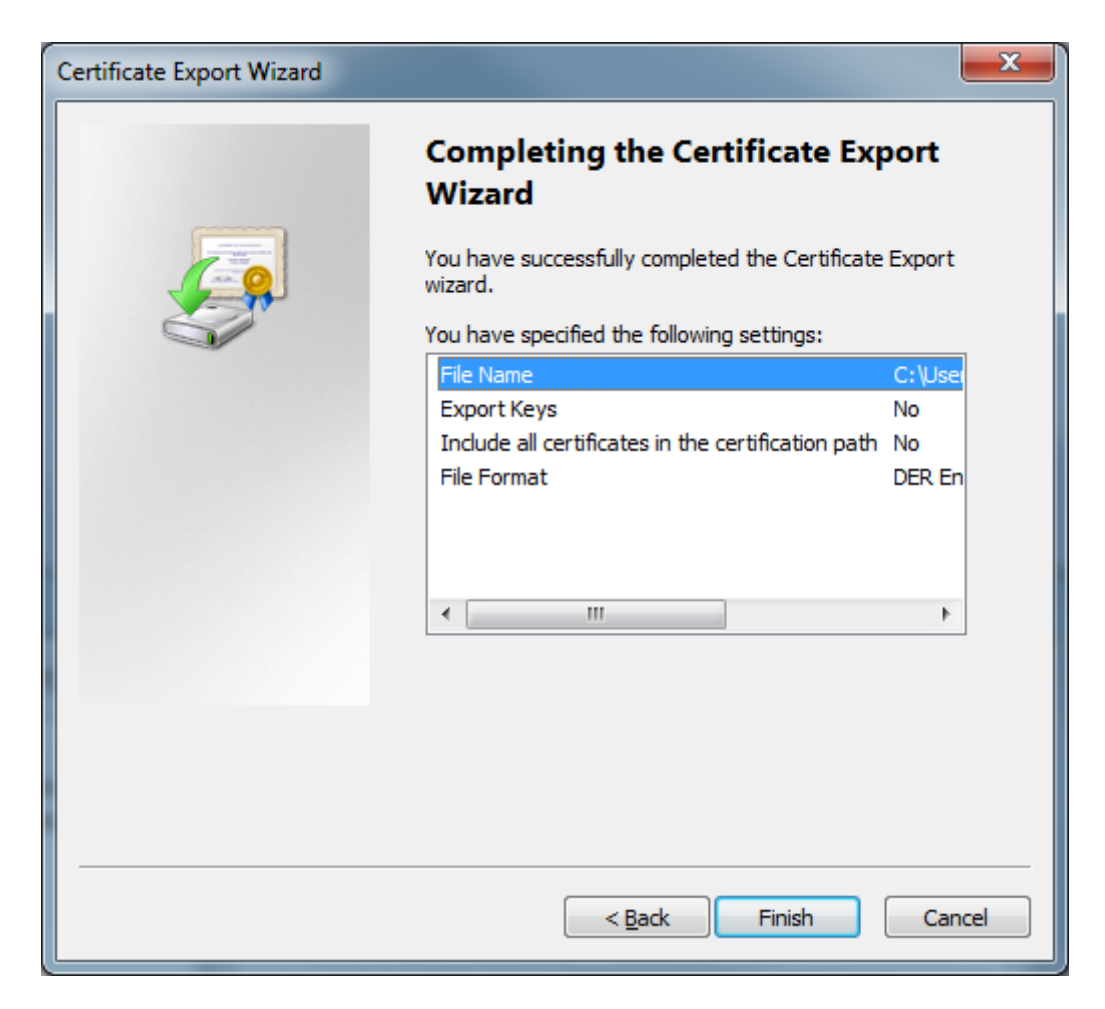

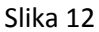

Pojavljuje se obaveštenje da ste uspešno eksportovali sertifikat kao na slici 13. Kliknite **OK**.

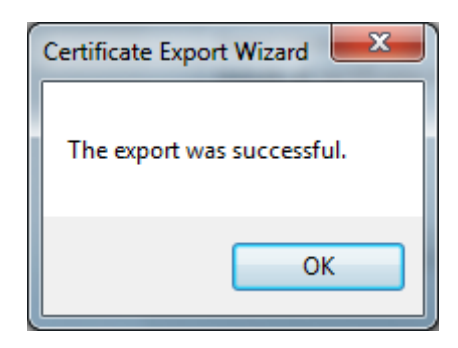

Slika 13

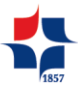

Da bi poslali sertifikat, najbolje rešenje je da dobijeni fajl prebacite u .ZIP (kompresovani) fajl. Na izabranoj lokaciji gde ste smestili eksportovani sertifikat (na primer Desktop) kliknite **desnim tasterom** miša na taj fajl, a zatim iz ponuđenog menija izaberite opciju **Sent to**, a zatim opciju **Compressed (zipped) folder** kao na slici 14:

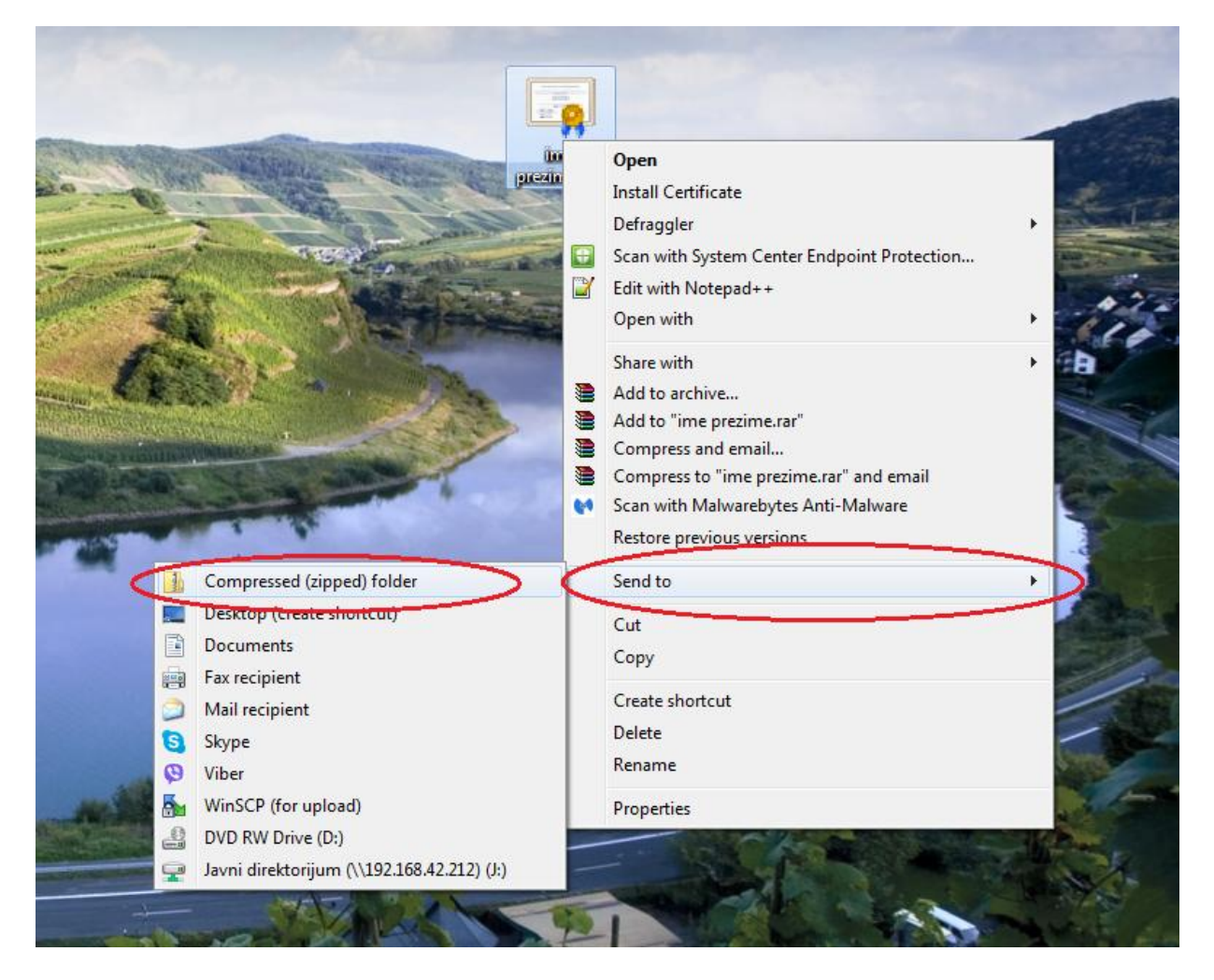

Slika 14

Posle ovoga dobija se konačno fajl koji treba poslati, a izgleda slično kao na slici 15:

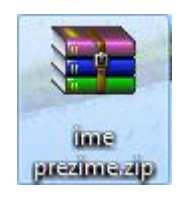

Slika 15

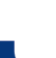